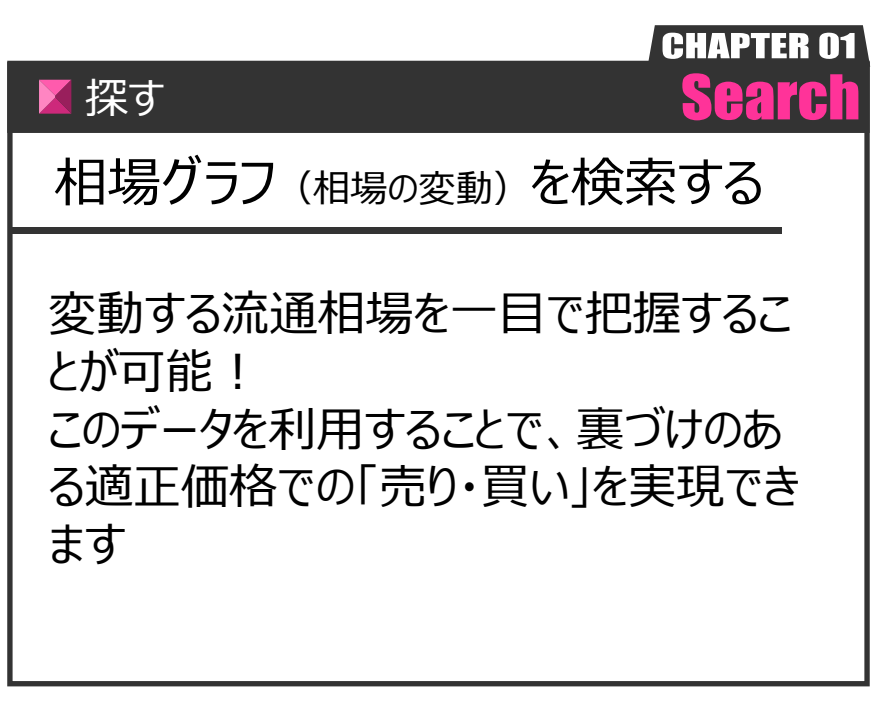

Ver.20210726-008

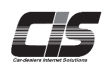

## 【操作方法】

指定した車両の相場グラフを検索する

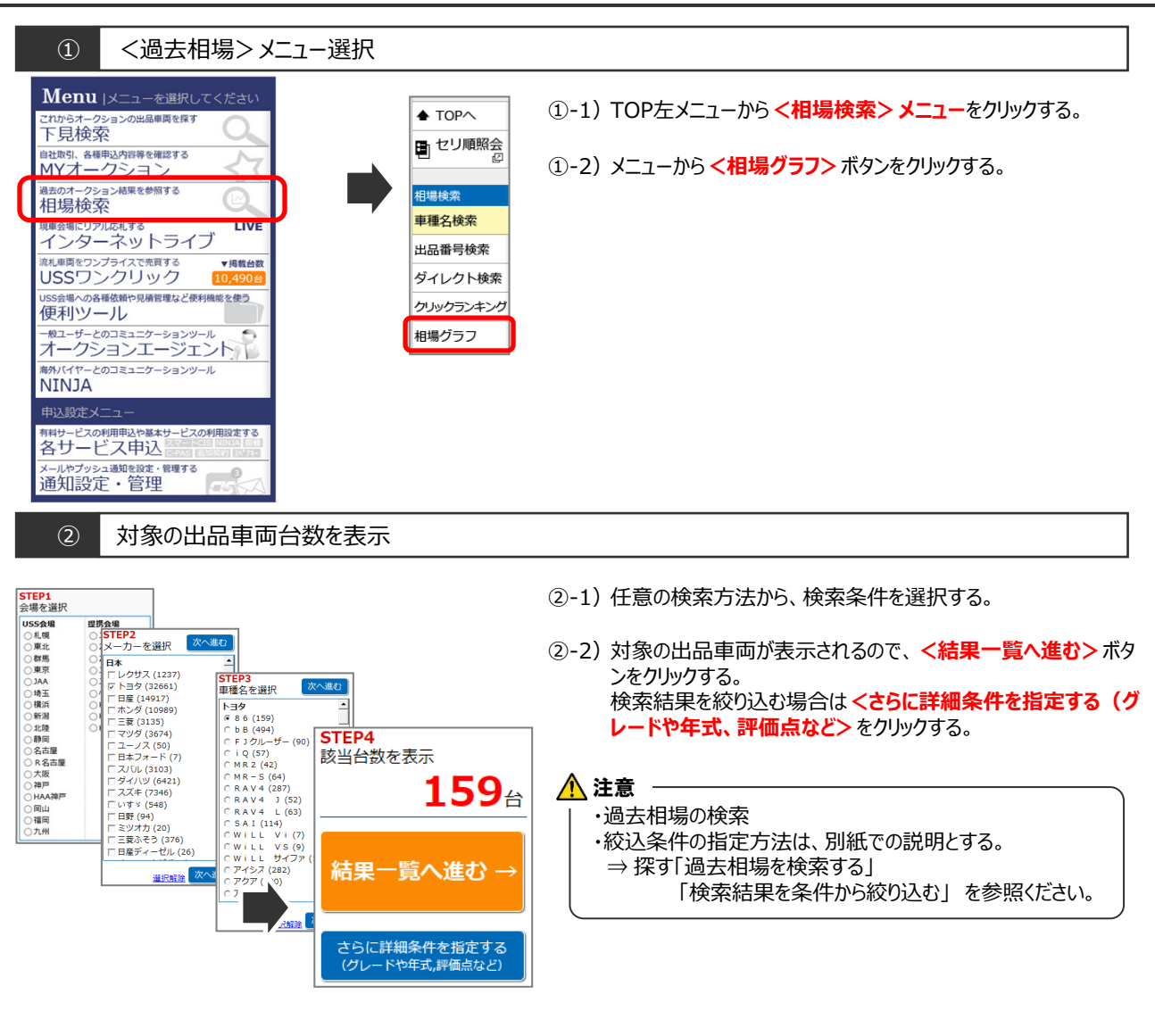

③ 相場グラフを表示

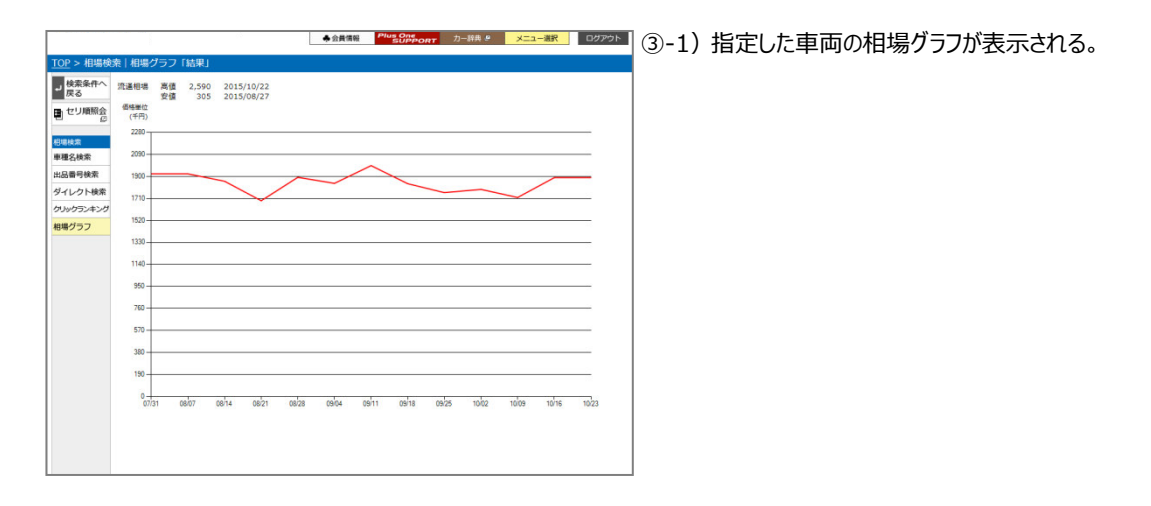